## A Guide to The IE DIC Cluster

#### **Cluster overview:**

- 28 nodes
- Memory: 47 GB \*2 + 30 GB\*4 + 63 GB\*3 + 16 GB\*19 = 707 GB
- Virtual CPU Cores: 24\*2 + 16\*7 + 8\*19 = 312 cores
- Disk: 44.2TB
- Resource management platform: YARN
- Installed applications: MapReduce, Hive, Pig, Storm, Spark

#### Account application:

• (Old Version) Send an email to <u>vangliu476730@yahoo.com</u>. If you are an IE student, please attach your IE account and Student ID. If you are a CS student, please attach your Student ID and I will apply a temporary IE account for you.

• (New Version) You can directly get your IE DIC account in the spreadsheet: https://docs.google.com/spreadsheets/d/15pAlrtEt4BvxwgGHoaYA8uO\_NVyxrLDEJ4 UiqMOBhVM/edit?usp=sharing

## **Cluster login:**

- Login the cluster via: ssh user\_id@dic10.ie.cuhk.edu.hk
- The IE DIC Cluster can only be accessed within the IE network, you can follow the link below to set up an IE VPN.

http://mobitec.ie.cuhk.edu.hk/engg4030Fall2016/homework/vpn\_setup.html

```
V_PPPLIU-MB0:~ liuyang$ ssh ly016@lx1.ie.cuhk.edu.hk
lv016@lx1.ie.cuhk.edu.hk's password:
Last login: Mon Sep 24 11:29:30 2018 from fw-9803.ie.cuhk.edu.hk
                               11/
                              {0 0}
       +----
 * Remote Access policies of IE Linux workstations (lx1 - lx4) :
  1. Remote Access Within IE : all granted
  2. Remote Access Outside IE : all denied, ssh via gateway (ssh) &
     gateway2 (ssh)
 * Pls note that the passwd command is deprecated for changing password
 * To change password, pls go to https://eng.ie.cuhk.edu.hk/cgi-bin/passwd.cgi
   (accessible within IE network only)
 * To reread this message, type : cat /etc/motd
[ly016@lx1 ~]$ ssh liuyangtest@dic10
liuyangtest@dic10's password:
Last login: Mon Sep 24 12:53:57 2018 from lx1.ie.cuhk.edu.hk
liuyangtest@dic10:~$
```

## Submit a Python MapReduce job:

• Below is an example to login IE DIC Cluster and submit a Python Mapreduce job

[ly016@lx1 ~]\$ ssh liuyangtest@dic10.ie.cuhk.edu.hk liuyangtest@dic10:~\$ hdfs dfs -mkdir input liuyangtest@dic10:~\$ hdfs dfs -put file input liuyangtest@dic10:~\$ vim mapper.py liuyangtest@dic10:~\$ vim reducer.py liuyangtest@dic10:~\$ chmod +x mapper.py reducer.py liuyangtest@dic10:~\$ hadoop jar /usr/hdp/current/hadoop-mapreduce-client/hadoop-streaming.jar -file mapper.py -mapper mapper.py -file reducer.py -reducer reducer.py -input input/\* -output output

#### Find the logs of MapReduce application:

- Users can find the logs of all applications in the cluster via the Web UI: <u>http://dicvm1.ie.cuhk.edu.hk:19888/</u>
- Users can find the details of a particular application via the Web UI: <a href="http://dicvm1.ie.cuhk.edu.hk:19888/jobhistory/job/job\_147339">http://dicvm1.ie.cuhk.edu.hk:19888/jobhistory/job/job\_147339</a>

#### 6442288\_0004

where *job\_1473396442288\_0004* is the ID of the job you created.

• The log information of an application includes: 1) how many containers are allocated; 2) the scheduling time and the completion time of each container; 3) the stderr file which can help you to find bugs of your codes.

| ← → C ① 不 ○ 応用 P 新标签页                                                                         | 安全   dicvm1.ie.cuhk.ed     | u.hk:19888/jobhisto        | лу                         |                        |                                  |             |         |           |  |
|-----------------------------------------------------------------------------------------------|----------------------------|----------------------------|----------------------------|------------------------|----------------------------------|-------------|---------|-----------|--|
|                                                                                               |                            |                            |                            |                        | Job                              | History     |         |           |  |
| <ul> <li>✓ Application</li> <li><u>About</u></li> <li><u>Jobs</u></li> <li>→ Tools</li> </ul> | Retired Jobs               |                            |                            |                        |                                  |             |         |           |  |
|                                                                                               | Show 20 • entries          |                            |                            |                        |                                  |             |         |           |  |
|                                                                                               | Submit Time 🌣              | Start Time 🗘               | Finish Time *              | Job ID \$              | Name 0                           | User \$     | Queue 🌣 | State 🌣   |  |
|                                                                                               | 2018.09.24<br>12:58:14 HKT | 2018.09.24<br>12:58:38 HKT | 2018.09.24<br>12:59:17 HKT | job_1537760390366_0001 | streamjob3806650036484589054.jar | liuyangtest | default | SUCCEEDED |  |
|                                                                                               | Submit Time                | Start Time                 | Finish Time                | Job ID                 | Name                             | User        | Queue   | State     |  |
|                                                                                               | Showing 1 to 1 of          | 1 entries                  |                            |                        |                                  |             |         |           |  |

#### Submit a JAVA Storm job:

• Below is an example to login IE DIC Cluster and submit a JAVA Storm job

[ly016@lx1 ~]\$ ssh liuyangtest@dic10.ie.cuhk.edu.hk liuyangtest@dic10:~\$ cd /usr/hdp/current/storm-client/contrib/storm-starter liuyangtest@dic10:~\$ storm jar storm-starter-topologies-0.10.0.2.4.2.0-258.jar storm.starter.WordCountTopology liuyangtest@dic10:~\$ mvn -v

#### Find the logs of Storm application:

- Users can find the logs of all applications in the cluster via the Web UI: <u>http://dicvm4.ie.cuhk.edu.hk:8744/index.html</u>
- The log information of an application includes: how many workers, executors

# • Pay attension to the version of Storm. The version 0.9.x and version 1.x.x are different.

#### Storm UI

| Cluster Summary    |             |            |            |             |           |       |  |  |
|--------------------|-------------|------------|------------|-------------|-----------|-------|--|--|
| Version            | Supervisors | Used slots | Free slots | Total slots | Executors | Tasks |  |  |
| 0.10.0.2.4.2.0-258 | 13          | 18         | 8          | 26          | 95        | 95    |  |  |

#### Nimbus Summary

|                             |      |              |                    | Search.          |   |
|-----------------------------|------|--------------|--------------------|------------------|---|
| Host                        | Port | ♦ Status     | Version            | ♦ UpTime Seconds | ¢ |
| dicvm4.ie.cuhk.edu.hk       | 6627 | Leader       | 0.10.0.2.4.2.0-258 | 3d 18h 59m 19s   |   |
| dicvm7.ie.cuhk.edu.hk       | 6627 | Not a Leader | 0.10.0.2.4.2.0-258 | 3d 18h 54m 32s   |   |
| Showing 1 to 2 of 2 entries |      |              |                    |                  |   |

## Submit a Hive and Pig job:

- The location mode is enough for our homework.
- Below is an example to login IE DIC Cluster and submit Hive and Pig jobs:

[ly016@lx1 ~]\$ ssh liuyangtest@dic10.ie.cuhk.edu.hk liuyangtest@dic10:~\$ hive liuyangtest@dic10:~\$ pig